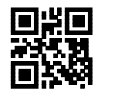

MAN-S-HW2D-AW

### 製品保証と注意事項

「保証期間」

本製品の保証期間は、弊社出荷日より1~5年間(機種により異なります)とさせていただきます。

「保証範囲」

保証期間中に納入者側の責により故障を生じた場合は、納入者側において機器の修理または交換を行います。但し、保証期間内 であっても、次に該当する場合は、保証対象から除外させていただきます。

- 需要者側の不適当な取り扱いならびに使用
- 故障の原因が納入者以外の事由に場合
- 外装部品の損傷
- 需要者側で改造・修理を行った場合
- 天災地変による場合

尚、ここでいう保証は納入品単体の保障を意味するもので、納入品の故障により誘発される損害はご容赦いただきます。

「FCC クラス B 適合について」

本装置は、FCC 規制のパート15 に準拠するクラス B デシ 刎機器に対する制限に適合しております。これらの制限は、商業環境での 使用において妥当な保護措置がなされています。しかし、居住地域に設置した場合、ラジオ・テレビなどへの妨害(受信障害)が起 こることがあります。

「CE マークについて」

本装置に付いている CE V-Dは、89/336/EEC Electromagnetic Compatibility Directive と 73/23/EEC Low Voltage Directive に記載された条項に適合することが「スト済みであることを示しています。下記の規制に適合しています。

- EN55022:1998(ITE 放射)
- EN55024:1998(ITE 耐性) CISPR 22B:1997 を含む
- EN61000-4-2:1995
- EN61000-4-3:1995

「LED の安全性について」

#### EN60825-1

本装置は、IEN60825-1 LED 安全規格に従ってテストされ、クラス1 LED 装置の制限内であることが確認されています。

「Bluetooth 無線機器について」

Bluetooth 搭載イメージャは、アメリカ電気・電子通信学会(IEEE)と米国規格協会(ANSI)が作成し、連邦通信委員会(FCC)によって 採用が勧告されているRFI礼は、の安全い、ルについて該当する最新規格に適合するように設計されています。

| 承認国 | 仕様    |
|-----|-------|
| 日本  | TELEC |
| 中国  | SRRC  |
| 韓国  | RR    |
| 台湾  | DTG   |

「修理」 修理は全てセンドバック方式で行います。現地での出張修理などは一切行いません。

「その他」

納入品の価格にはサービス費用は一切含んでおりません。

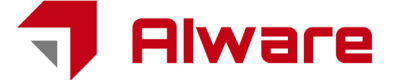

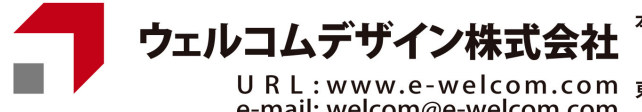

社 〒651-2228 兵庫県神戸市西区見津が丘1-13-3 TEL. 078-994-5333(代) FAX. 078-994-5400

e-mail: welcom@e-welcom.com

- URL:www.e-welcom.com 東京本社 〒101-0045 東京都千代田区神田鍛冶町3-3 神田大木ビル TEL. 03-5295-7250(代) FAX. 03-5295-7252
- 本書の内容に関しては、将来予告無しに変更することがあります。 1.
- 本取扱説明書の全部又は一部を無断で複製することはできません。 2.
- з. 本書内に記載されている製品名等の固有名詞は各社の商標又は登録商標です。

本書内において、万一誤り、記載漏れなどお気付きのことがありましたらご連絡ください。

運用した結果の影響について、責任を一切負いかねます。

### 安全上の注意

- ◆ ご使用の前に本書をお読みになり、正しく安全にご使用ください。
- ◆ 本書は、いつでも見られる場所に大切に保管してください。

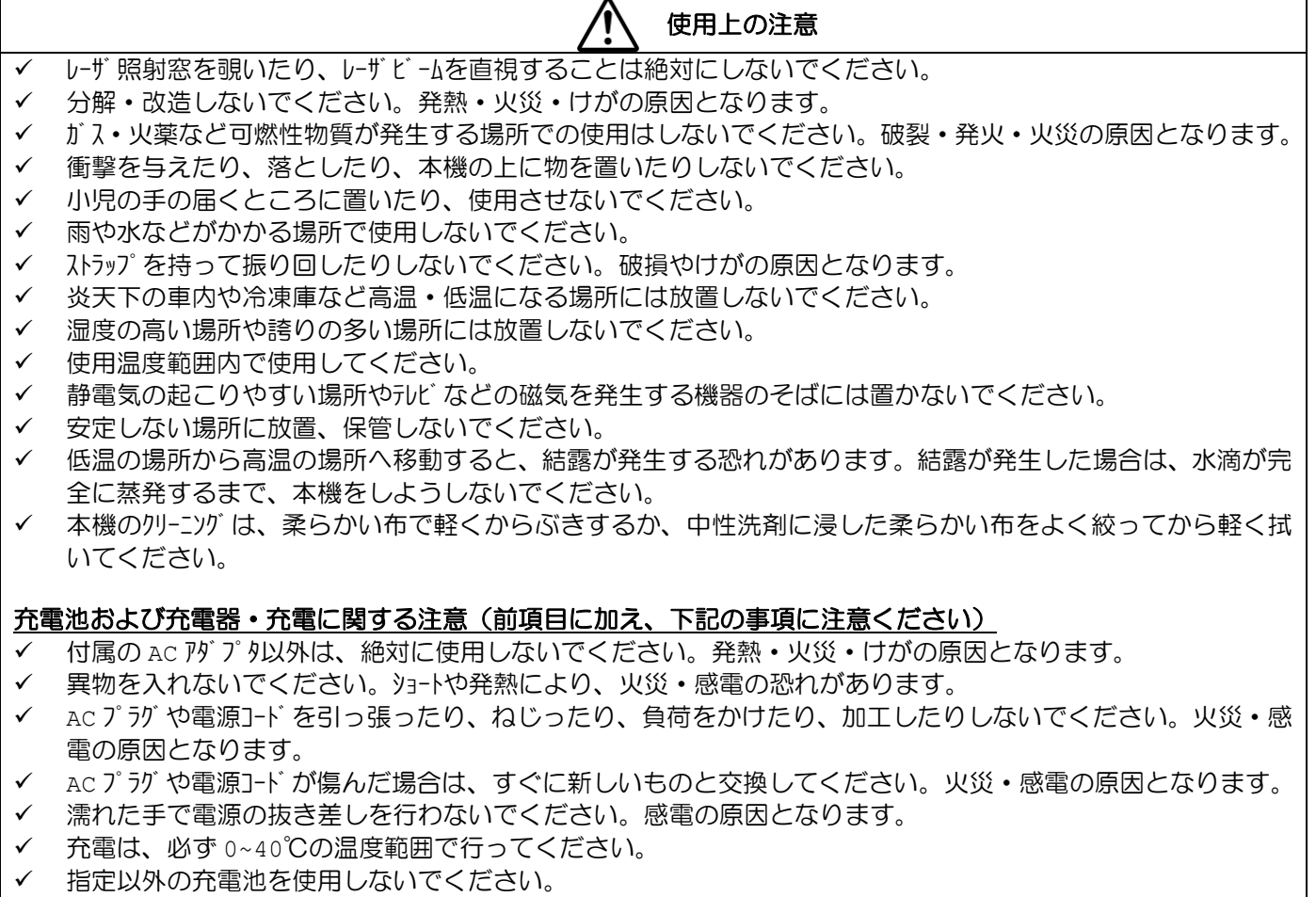

- ✓ 充電池は、デバイスから取り外し、金属などがない 0~40℃の温度範囲の場所に保管してください。
- ✓ 充電池を充電しても動作時間が短い場合は、充電池の寿命です。新しい充電池をお求めください。
- ✓ ご不要になった充電池を廃棄する場合は、各自治体の条例に従い、正しく処理してください。

この度は、弊社IJPイメージャ (以下、イメージャ)をお買い上げいただき誠にありがとうございます。 WEB サイト <u>http://www.aiware-distribution.com/</u>より、説明書・ドライハ・ユーティリティソフトな どをダウンロート していただけます。

#### 説明書

ー般的な運用に必要なパラメータ設定は、本書「簡易導入ガイド」で行えますが、それ以外の設定については、WEB サイト より、パラメータ設定ガイドをダウンロードしていただく必要があります。説明書をお読みになり、イメージャを正しくお使いく ださい。

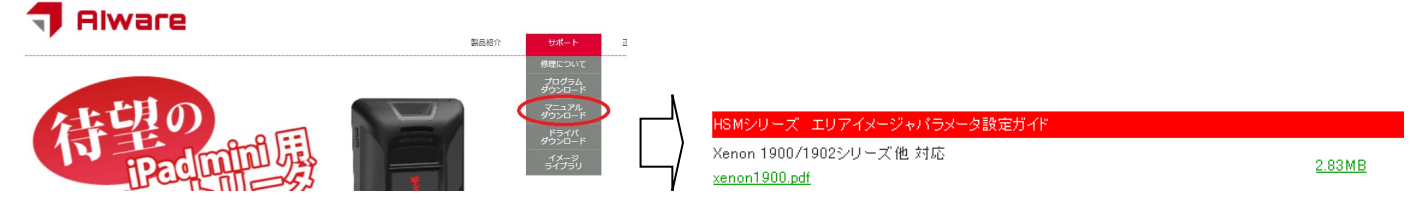

### ドライバ

USB バーチャル COM (USB-COM) をお使いの方は、WEB サイトより、ドライバをダウンロードしていただく必要があります。

# 7 Alware

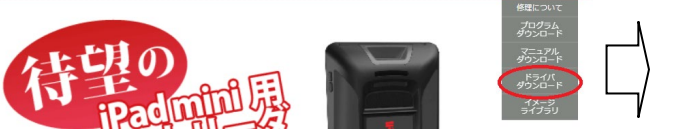

| USBバーチャルCOM (USB-COM                                     | ) ドライバ                    |
|----------------------------------------------------------|---------------------------|
| USBバーチャルCOM (USB-COM)<br><u>hsm_usbcom359.zip_(21MB)</u> | ) ドライ) ( Version 3.5.9) : |

┃ 対応デバイス:

Vovager 1450g/1452g Hyperion 1300 Vovager 1200g/1202g/1250g Xenon

#### RsWedge

弊社よりご購入いただいた製品と併用される場合に限り、RsWedge 簡易版を WEB サイトよりダ ウソロード して、ライセンスフリー でお使いいただけます。RS232C や USB シリアルインターフェイス経由で入力された読取データをキーボード データとして、WINDOWS アプリケーションに入力することができます。

#### 🐬 Alware

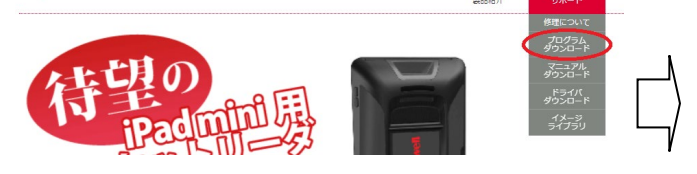

《その他》 ユーティリティブログラム RsWedgeシリアル/キーボード変換ソフト(ダウンロード版) rswedge.zig

### <u>ユーティリティソフトウェア</u>

WEB サイトよりパラメータ設定や評価を行うためのユーティリティソフト EzConfig (英語版)をダウンロードしていただけます。

#### **T** Alware

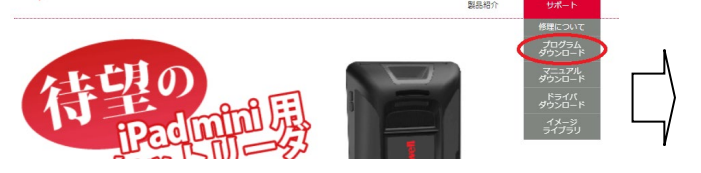

Voyager 1200g/Hyperion 1300g/Xenon 1900/Xenon 1902/3800g/ ズ他対応 ezconfig.zip

### <u>1-ザ-アプリケ-ション組込用 DLL</u>

弊社よりご購入いただいた製品と併用される場合に限り、1-ザ - アプリケーション組込用 DLL を WEB サイトよりダウンロードして ライセンスフリーでお使いいただけます。この DLL を利用することで、受信やイメージャの画像取り込み機能をユーザ - アプリケーショ ンから簡単に制御することが可能になります。

### **Alware**

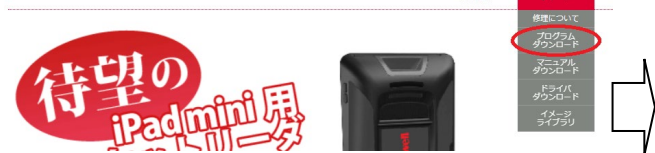

<mark>ユーザーアブリケーション組込用DLL</mark> Xenon 1900/1902, 4206/4600/4800/4820シリーズ他 対応 itdll.zip

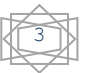

### 1メージャと PC と接続する

### RS232C インターフェイスで接続する

下図を参照して、イメージャ/ベースステーションと PC を接続してください。インターフェイスの初期化については、本書「イメージャの簡 単セットアップ」を参照ください。

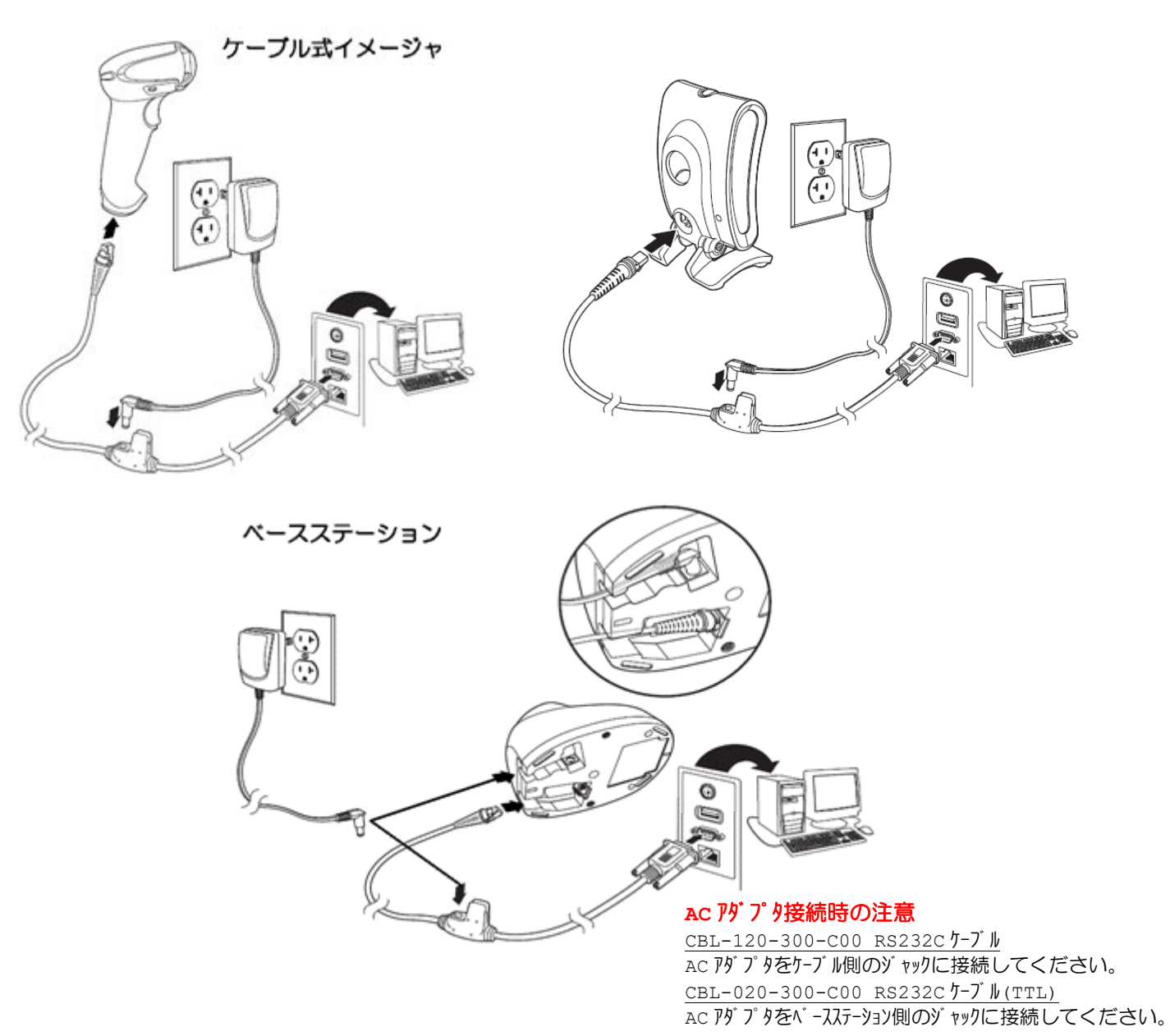

下記に RS232C インターフェイスケーブルのピン配列を示します。

|      | RS232C 1ንፆ-7፤ | イスケーブル ピン配列                                                                   |
|------|---------------|-------------------------------------------------------------------------------|
| D-Su | ь9 XZJ729     |                                                                               |
| ピン番号 | 信号名           |                                                                               |
| 1    | シールト゛         |                                                                               |
| 2    | TxD           |                                                                               |
| 3    | RxD           |                                                                               |
| 4    | N/C           | $  \bigcirc \rangle \circ \circ \circ \circ \circ \rangle \langle \bigcirc  $ |
| 5    | GND           |                                                                               |
| 6    | N/C           |                                                                               |
| 7    | CTS           |                                                                               |
| 8    | RTS           |                                                                               |
| 9    | DC5V 入力       |                                                                               |

© 2010, AIware Distribution Co., Ltd., All rights reserved

### キーボードインターフェイスで接続する

下図を参照して、イメージャ/ベースステーションと PC を接続してください。インターフェイスの初期化については、本書「イメージャの簡 単セットアップ」を参照ください。

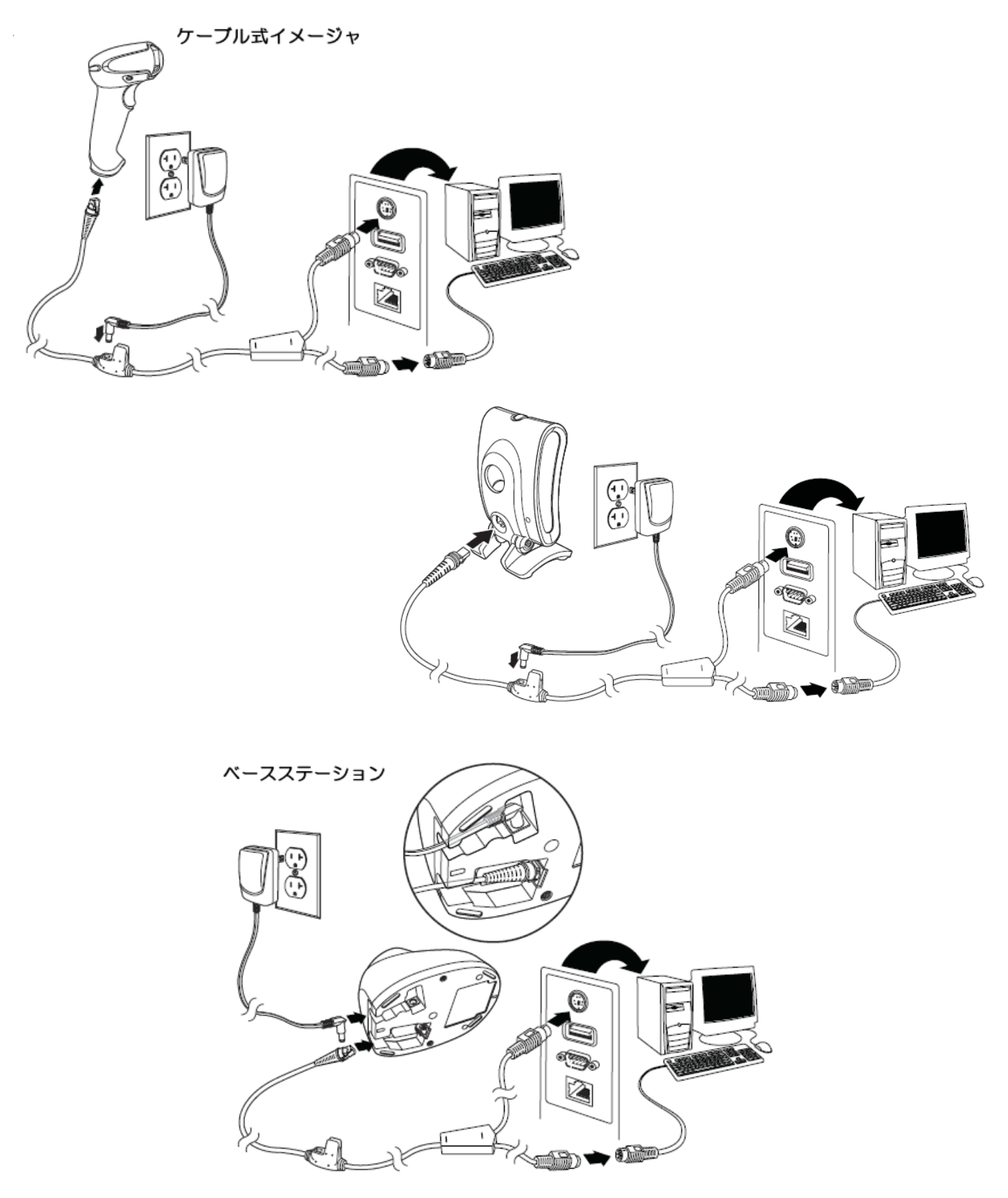

```
「参考」
```

通常、キーボードインターフェイス接続では、AC アダプタは必要ありません。PC から十分な電源供給が行えない場合にのみ必要となります。

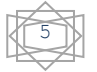

### USB インターフェイスで接続する

下図を参照して、イメージャ/ベースステーションと PC を接続してください。インターフェイスの初期化については、本書「イメージャの簡単セットアップ」を参照ください。

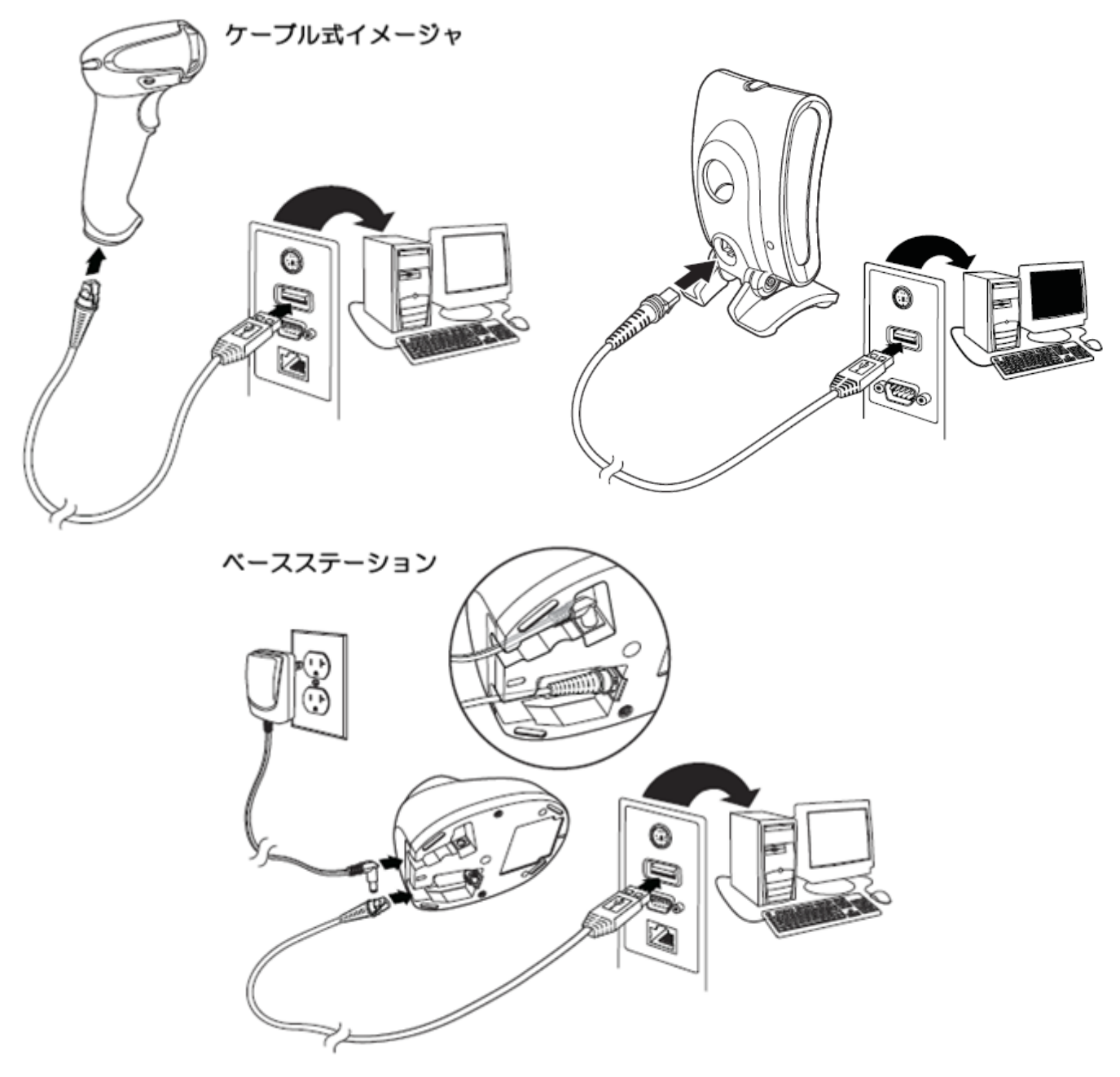

#### <u>USB +-ホ -ト インターフェイスト ライハ</u>

WINDOWS が自動的にドライバを検索し、インストールを完了します。

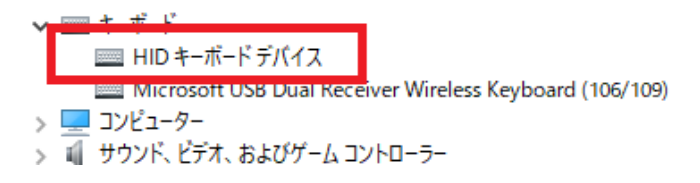

上記は、ドライバのインストール完了後のデバイスマネージャ表示例です。メモ帳などを起動して、バーコードデータが正しく入力されるか確認してください。

✓ USB-HID ドライバ の仕様上、1 台の PC に複数の USB キーボード インターフェイスのデバイスを接続することはできません。(同時に複数ポートからデータが入力された場合に、正しくデータ入力できないため)
 ✓ USB N7 をご使用になる場合は、セルフパ ワード タイプ をご使用ください。

#### <u>USB Λ΄ - チャル COM インターフェイスト ライハ</u>

USB バーチャル COM ドライバを弊社 WEB サイトより入手してください。

| USB バーチャル com ドライバの入手                                                  |              |
|------------------------------------------------------------------------|--------------|
| ドライバは、弊社 WEBサイト http://www.aiware-distribution.com/support/dl_driver.h | tm より入手可能です。 |
| USBバーチャルCOM(USB-COM) ドライバ                                              |              |
| Xenon 1900/1902シリーズ他 対応                                                |              |
| USBバーチャルCOM(USB-COM)ドライバ                                               | <u>4 M B</u> |
| <u>hsm usbcom.zip</u>                                                  |              |

### インストール手順

- 1. WEB サイトよりダ ウソロード した hsm\_usbcom.zip を下記のように、任意のフォルタ に解凍します。
  - ⇒x64
     ⇒x86
     Jnstall.bat
     Thistall.bat
     Install.v64.bat
     Install\_x64.bat
     Uninstall\_x64.bat
     Uninstall\_x64.bat
     Uninstall\_x86.bat
     USB-COMドライバインストール手順.pdf
     USBDRIVER-GS Rev Apdf

以前に1ンストールした HSM\_USB-COM ドライバが存在する場合は、次頁の「アンインストール手順」を参照して、ドライバのアンイン ストールを行ってから、次の手順に進んでください。

2. ご使用になる OS に合わせたバッチファイル Install\_x64.bat 又は Install\_x86.bat をダブルクリックしてドライバの インストールを行います。<u>Windows Vista/7 の場合は、必ず Administrator(管理者)権限でロヴインして、インストール</u> を行ってください。

<u>Windows OS 64ビット</u> Install x64.batを実行してください。

<u>Windows OS 32ビット, WEPOS</u> Install\_x86.bat を実行してください。

3. 最後にIJJアイメージャを usb ポートに接続します。 ドライバのインストールが自動的に行われ、com ポートが割り付けられます。 IJJアイメージャが usb-com に設定されていない場合は、下記のコマンドバーコードをスキャンし、設定を行ってください。

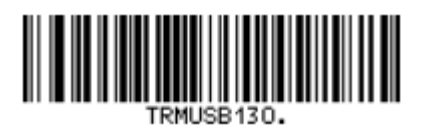

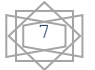

4. ドライバが正しくインストールされると、 COM ポート番号が割り当てられます。 デバイスバネージャで COM ポート番号を確認してください。

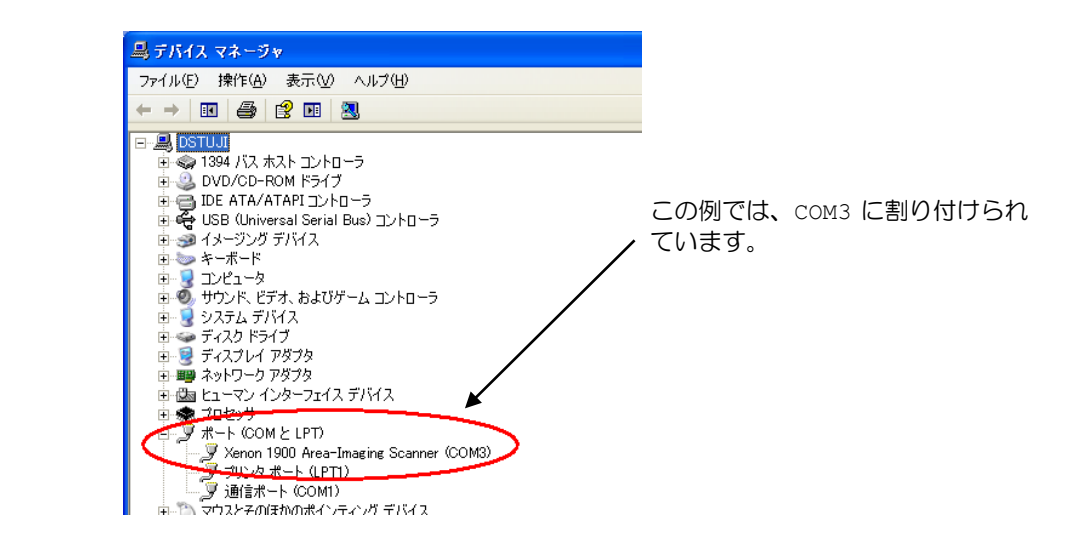

### アンインストール手順

- 1. WEB サイトよりダウンロードした hsm\_usbcom.zip を下記のように、任意のフォルダに解凍します。
  - ⇒x64
     ⇒x86
     Jnstall.bat
     Firstall.bat
     Install.log
     Install.x64.bat
     Install.x64.bat
     Uninstall.x64.bat
     Uninstall.x86.bat
     Uninstall.x86.bat
     Uninstall.x86.bat
     UNINSTALL.x86.bat
     UNINSTALL.x86.bat
     UNINSTALL.x86.bat
     UNINSTALL.x86.bat
     USB-COMドライパインストール手順pdf
     USBDRIVER-GS Rev Apdf
- 2. ご使用になる os に合わせたバッチファイル Uninstall\_x64.bat 又は Uninstall\_x86.bat をダブルクリックしてドラ イバのアンインストールを行います。Windows Vista/7の場合は、必ず Administrator(管理者)権限でロジインして、 インストールを行ってください。

<u>Windows OS 64ビット</u> Uninstall x64.bat を実行してください。

<u>Windows OS 32ビット, WEPOS</u> Uninstall\_x86.bat を実行してください。

✔USB NJ をご使用になる場合は、 セルフパ ワード タイプ をご使用ください。

# ワイヤレスイメージャとベースステーションのリンクを確立する

ご購入されたワイヤレスイメージャは、初期状態では、ベースステーションとのリンクが確立していません。下記の手順に従って、リンクの確立を行ってください。

- 1. 前ページまでを参照して、PCとベースステーションを正しく接続します。
- 2. 下記の「全ディフォルト」コマンドバーコードを左から順にスキャンします。

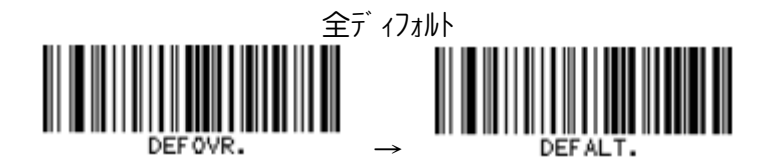

3. イメージャをベースステーションにセットします。 ピロローというビープ音が鳴った後、リンク試行が始まります。 プップップップップップップップ ッ....ピコ (イメージャの緑色 LED も瞬時点灯) というビープ音が鳴れば、リンクは成功です。

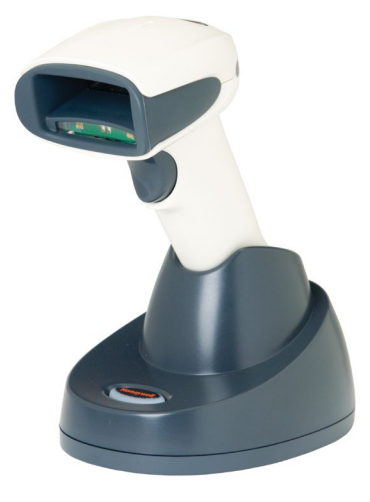

4. リンクが始まらない場合は、下記のコマンドバーコードをスキャンして、再度、イメージャをベースステーションにセットしてみてください。

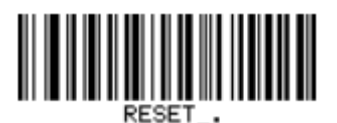

<u>パラメータ設定値を工場出荷時にリセットする必要が無い場合は、「全ディフォルト」コマンドバーコードをスキャンせず、リンクの確立のみを</u> 行い、各1ンターフェイスの初期化に進んでください。

✔ベースステーションとのリンクが確立していない場合

- 1. トリが ボ タンを押すと、プ ッというビープ 音が鳴ります。
- 2. バーコードをスキャンすると、プープーというビープ音が鳴り、同時に赤色 LED が 3 回点滅します。

### ワイヤレスイメージャを切断し、ベースステーションとリンクを再確立する

下記のコマンドバーコードをスキャンして、イメージャをベースステーションにセットしてください。

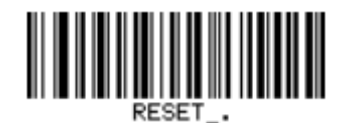

### イメージャの簡単セットアップ

イメージャを簡単にセットアップできる初期化メニューを掲載します。

### RS232C インターフェイスの初期化

PC とイメージャ/ベースステーションを RS232C インターフェイスケーブルで接続している場合は、この初期化メニューをご使用ください。

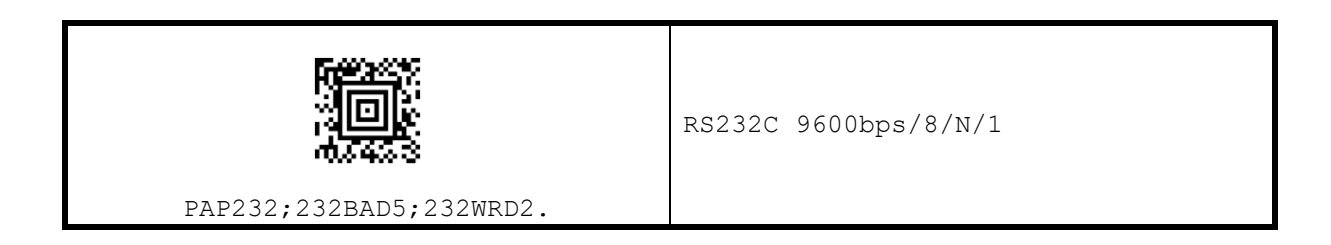

### DOS/V キーボードインターフェイスの初期化

PC と1メージャ/ベースステーションを DOS/V キーボード1ンターフェ1スケーブルで接続している場合は、この初期化メニューをご使用ください。

<u>デスクトップ</u> PC

|                  | PC AT キーボード(デスクトップPC)<br>日本語キーボード, データ+エンターキー |
|------------------|-----------------------------------------------|
| PAP_AT;KBDCTY28. |                                               |
|                  |                                               |

| <u></u>          | PC                                                     |
|------------------|--------------------------------------------------------|
|                  | PC AT キーボード(ノート PC 外付けキーボード無し)<br>日本語キーボード, データ+エンターキー |
| TATED, REDCTIZO. |                                                        |

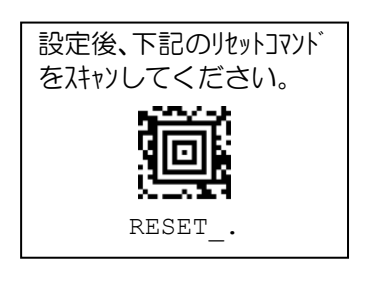

# USB キーボードインターフェイスの初期化

PCとイメージャ/ベースステーションをUSB インターフェイスケーブルで接続している場合は、この初期化メニューをご使用ください。

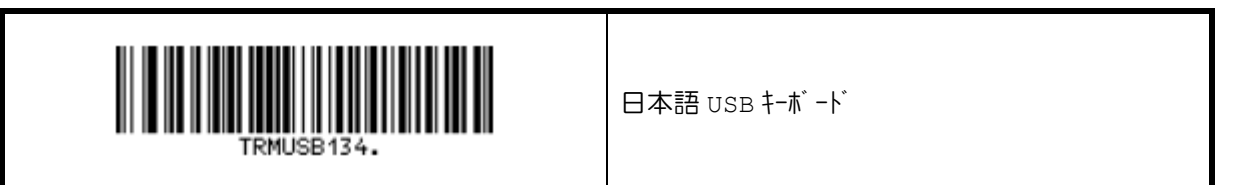

### USB バーチャル COM インターフェイスの初期化

PCとイメージャ/ベースステーションをUSB インターフェイスケーブルで接続している場合は、この初期化メニューをご使用ください。

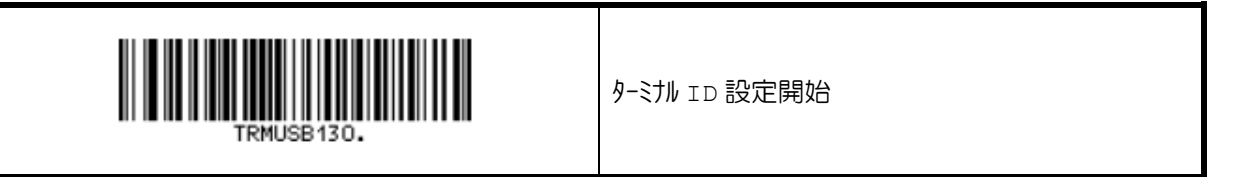

### HID POS の初期化

HID POS を使用する場合は、この初期化上1-をご使用ください。

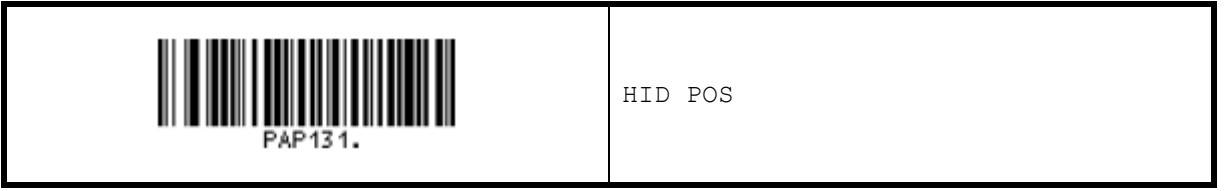

# ブラザ- PT-9800PNC 接続用 RS232C インターフェイスの初期化

1メージャをブラザ- PT-9800PNCと接続する場合は、この初期化メニューをご使用ください。

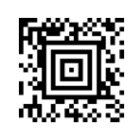

RS232C 9600bps/8/N/1

PAP232;232BAD5;232WRD2.

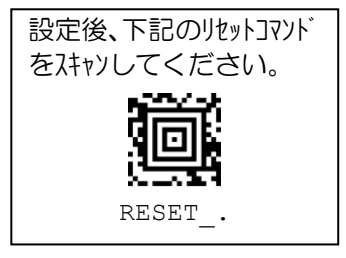

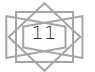

# プリフィックス/サフィックスの初期化

プリフィックスは読み取ったデータの前に付加される固定データ、サフィックスは読み取ったバーコードの後ろに付加される固定データ を意味します。それぞれ11文字までの任意のキャラクタを設定できます。

| プリフィックス     | ≣≢⊞⊽⊐` b  | <u> </u>    |
|-------------|-----------|-------------|
| (max.11 文字) | 高元月又 ブニック | (max.11 文字) |

<u>ディフォルトは、プリフィックス 無し・サフィックス 無しです。</u>変更が必要な場合は、下記から希望する初期化メニューを上から順番に 読み取ってください。任意の文字列を設定したい場合は、別冊パラメータ設定ガイドを参照ください。

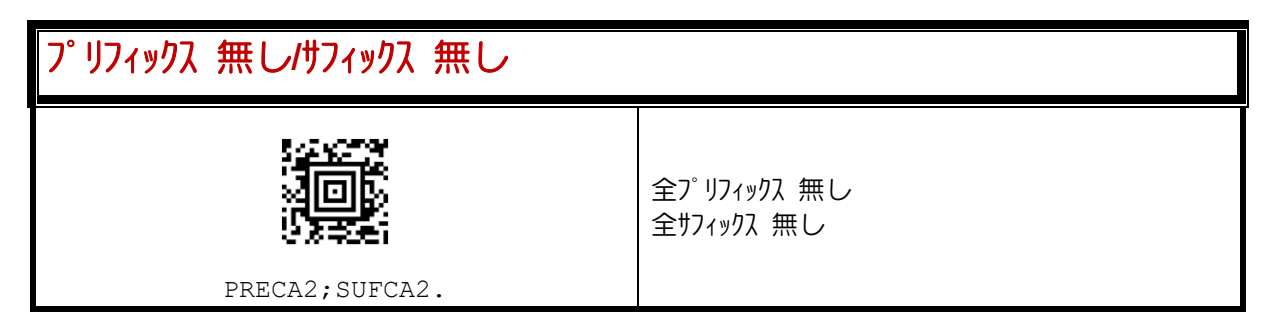

| プリフィックス 無し/サフィックス CR(エンターキー) |                                   |
|------------------------------|-----------------------------------|
|                              | 全プリフィックス 無し<br>全サフィックス cr(Iンターキー) |
| PRECA2;VSUFCR.               |                                   |

| プリフィックス 無し/サフィックス エンターキー(テンキー) |                                   |
|--------------------------------|-----------------------------------|
|                                | 全プリフィックス 無し<br>全サフィックス テンキー ENTER |
| PRECA2;SUFBK29901.             |                                   |

| プリフィックス 無し/サフィックス TAB キー |                            |
|--------------------------|----------------------------|
|                          | 全プリフィックス 無し<br>全サフィックス TAB |
| PRECA2;SUFBK29909.       |                            |

| プリフィックス 無し/サフィックス CR/LF |                              |
|-------------------------|------------------------------|
|                         | 全プリフィックス 無し<br>全サフィックス CR/LF |
| PRECA2;SUFBK2990D0A.    |                              |
|                         |                              |
| プリフィックス STX/サフィックス ETX  |                              |

| - Sineri |
|----------|
| 생미장      |
|          |

全プリフィックス stx 全サフィックス etx

PREBK29902;SUFBK29903.

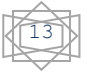

### 修理依頼書

修理を依頼される場合は、下記の用紙に必要事項を記入し、修理品と一緒に販売店へご返送ください。尚、修理は 全てセンドバック方式で行います。現地での出張修理などは一切行いません。

| 修理依頼書                                                                                                    |                                                                                                    |                                           |             |
|----------------------------------------------------------------------------------------------------|----------------------------------------------------------------------------------------------------|-------------------------------------------|-------------|
| 依頼日                                                                                                    |                                                                                                    |                                           |             |
| 会社名                                                                                                    |                                                                                                    |                                           |             |
|                                                                                                    |                                                                                                    |                                           |             |
|                                                                                                    |                                                                                                    |                                           |             |
| メールアドレス                                                                                                  |                                                                                                    |                                           |             |
| 雷託悉县                                                                                                    |                                                                                                    | FΔX悉号                                     |             |
|                                                                                                    |                                                                                                    |                                           |             |
| ご住所                                                                                                    |                                                                                                    |                                           |             |
| 販売店名                                                                                                    |                                                                                                    | ご購入日                                      |             |
| 製品型番(名称)                                                                                                 |                                                                                                    |                                           |             |
| 製造番号 (S/N)                                                                                               |                                                                                                    |                                           |             |
| 付属品                                                                                                    | ケーブル[                                                                                               | ]・ACアダプタ                                  |             |
| トラブルの症状を詳しく記                                                                                             | 人してください。                                                                                            |                                           |             |
| また、症状を確認するため<br>ください。                                                                                    | に必要なバーコードラベル <sup>4</sup>                                                                           | や磁気カード等があれば、修理品に                          | :添付してお送り    |
| 症状発生頻度 :<br>インターフェイス :<br>接続ホスト :<br>その他、使用状況を記入く                                                        | <ul> <li>□ 常に起こる</li> <li>□ キーボード</li> <li>□ その他</li> <li>メーカー</li> <li>型番</li> <li>ださい。</li> </ul> | □ 1 日に [ ]回程度<br>□ RS232C □ USB<br>[<br>[ | ]<br>]<br>] |
|                                                                                                    |                                                                                                    |                                           |             |
| 返送先                                                                                                    |                                                                                                    |                                           |             |
| 見積・請求先                                                                                                   |                                                                                                    |                                           |             |
| ご確認印<br>スポットサービス時は、修理見積後に修理をキャンセルされた場合に限り、見積料として弊社<br>所定の料金を申し受けます。ご了承いただける場合は、押印の上、修理品に添付してご返送く<br>ださい。 |                                                                                                    |                                           |             |

© 2010, AIware Distribution Co., Ltd., All rights reserved